## City of Vaughan Sustainability Metrics Program

### Screen shots from update Applicant Input Table and updated Sustainability Assessment Tool

At the City of Vaughan, the Sustainability Assessment Tool (SAT) has been integrated into the Service Vaughan Development Application Portal process. This enables the Sustainability Metrics submission to be submit just in time. Below is the general development application submission process and the location of the SAT submission.

# The following process applies to all development applications subject to the Sustainability Metrics Program submitted through the development application process after <u>January 1<sup>st</sup></u>, <u>2023.</u>

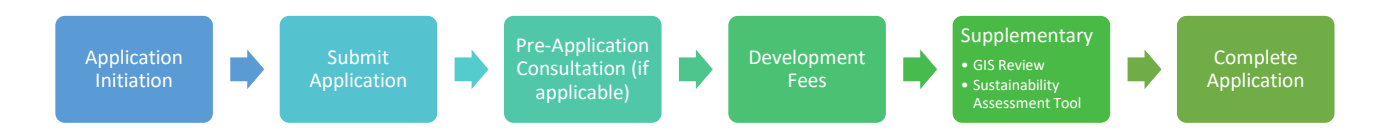

Recognizing that completing a Sustainability Assessment requires coordination among multiple disciplines, the combined use of the *Sustainability Metrics guidebook* and the *Applicant Input Table* will allow a coordinated evaluation of all sustainable development initiatives.

## Applicant Input Table

The purpose of this supporting tool is to help standardize the collection and circulation of information for development proponents preparing to submit a sustainability metrics evaluation.

| Impor<br>Refere | SI<br>MI<br>tant Note: This is n<br>nce the Sustainabili | JST<br>ETRI<br>Lot a fomal S<br>ty Metrics Pr | AIN<br>CSP<br>VAUG<br>Ustainability M<br>ogram Guide | ABILITY<br>ROGRAM                                                                                            | Block Plan<br>Overall Applicatio<br>Score<br>(auto calculated<br>ate the Sustainability A<br>enario is appropriately | n, Reside<br>City File<br>Applicant:<br>Scenario:<br><b>32</b><br>ssessment Tool<br>identified (above | Applicant to complete<br>administrative information<br>Block Plan - Residential<br>Gold<br>via Service Vaughan Development Application Portal. |
|-----------------|----------------------------------------------------------|-----------------------------------------------|------------------------------------------------------|----------------------------------------------------------------------------------------------------|----------------------------------------------------------------------------------------------------|----------------------------------------------------------------------------------------------------|----------------------------------------------------------------------------------------------------|
| More in         | formation at                                             | www.vau                                       | ahan.ca/susta                                        | ainabilitymetrics                                                                                            |                                                                                                    |                                                                                                    |                                                                                                    |
| ID #            | Title                                                    | Level                                         | Point<br>Value                                       | Inputting "y" or "n" w<br>trigger auto-calculati                                                             | ill ation<br>on of                                                                                                   | Achieved?<br>(y/n)                                                                                    | Document Compliance<br>(indicate where documentation compliance is<br>found – e.g. Landscape Plan, dated January<br>1, 2023, page L-100)       |
| BE-1            | Proximity to<br>Amenities                                | Good                                          | 1                                                    | Three or m<br>(equivalent<br>dwelling units.                                                                 | lesign<br>Urban<br>IVesign Brief                                                                                     | У                                                                                                    | Urban Design Brief. pg.XX                                                                                                    |
| BE-1            | Proximity to<br>Amenities                                | Great                                         | 2                                                    | Three or more amenities will be 400 m (equivalen<br>to a 5 minute walk) of 75% of dwelling units.            | t Community Design<br>Guidelines / Urban<br>Design Brief                                                             | у                                                                                                    | Urban Design Brief. pg.XX                                                                                                    |
| BE-2            | Mixed-Use<br>Development                                 | Good                                          | 1                                                    | A mix of uses will be provided on the same lot or<br>block.                                                  | Block Plan / Draft Pla<br>of Sub / Site Plan                                                                         | у                                                                                                    | Block Plan Concept Plan, pg.XX                                                                                                    |
| BE-3            | Housing Diversity                                        | Good                                          | 1                                                    | Two of the housing typologies listed will be<br>provided. Reference SMP Guidebook for                        | Block Plan / Draft Pla<br>of Sub / Site Plan                                                                         | n y                                                                                                   |                                                                                                    |
| BE-3            | Housing Diversity                                        | Great                                         | 1                                                    | Three of the housing typologies listed will be<br>provided. Reference SMP Guidebook for<br>typologies        | Block Plan / Draft Pla<br>of Sub / Site Plan                                                                         | in y                                                                                                  |                                                                                                    |
| BE-3            | Housing Diversity                                        | Excellent                                     | 1                                                    | Four or more of the housing typologies listed will<br>be provided. Reference SMP Guidebook for<br>typologies | Block Plan / Draft Pla<br>of Sub / Site Plan                                                                         | in n                                                                                                  |                                                                                                    |
| BE-3            | Housing Diversity                                        | Good                                          | 1                                                    | Two accommodation types listed will be provided<br>Reference SMP Guidebook for typologies                    | I. Block Plan / Draft Pla<br>of Sub / Site Plan                                                                      | n<br>n                                                                                                | Applicant to note specifically<br>which document evaluators                                                                                    |
| BE-3            | Housing Diversity                                        | Great                                         | 1                                                    | Three accommodation types listed will be<br>provided. Reference SMP Guidebook for<br>typologies              | Block Plan / Draft Pl<br>of Sub / Site Plan                                                                          | n                                                                                                    | can find compliance.                                                                                                    |

Applicants to answer "y" or "n". Only answers of "y" will allow applicants to answer associated metrics highlighted in light blue.

|   |      | -                                 |           |   |                                                                                                    |                                                                           |     |            |  |
|---|------|-----------------------------------|-----------|---|----------------------------------------------------------------------------------------------------|---------------------------------------------------------------------------|-----|------------|--|
|   | BE-5 |                                   |           |   | Does your site contain a cultural heritage<br>resource?                                                                                                    |                                                                           | y/n | Applicable |  |
|   | BE-5 | Cultural Heritage<br>Conservation | Excellent | 3 | The cultural heritage resource will be conserved,<br>and no elements that contribute to its cultural<br>heritage value will be demolished, removed, or<br>relocated (excluding temporary removal for<br>restoration purposes). | Cultural Heritage<br>Impact Assessment /<br>Heritage Conservation<br>Plan |     |            |  |
|   | BE-5 | Cultural Heritage<br>Conservation | Good      | 1 | A cultural heritage resource will be relocated to a<br>visually prominent location within the<br>development.                                                                                                    | Cultural Heritage<br>Impact Assessment /<br>Heritage Conservation<br>Plan |     |            |  |
| Ц | MB 1 | Block Length                      | Good      | 1 | 75% of block lengths will not exceed 250m.                                                                                                    | Block Plan / Draft Plan                                                   |     |            |  |
|   |      |                                   |           |   |                                                                                                    | of Sub                                                                    | У   |            |  |
|   | MB-1 | Block Length                      | Great     | 1 | All block lengths will not exceed 250m.                                                                                                    | Block Plan / Draft Plan<br>of Sub                                         | У   |            |  |
|   | MB-1 | Block Length                      | Excellent | 1 | All blocks will not exceed 80m x 150m in size.                                                                                                    | Block Plan / Draft Plan<br>of Sub                                         | У   |            |  |

All cells except for cells in white are locked and not editable.

All points and achieved threshold levels are auto calculated.

## Service Vaughan Development Application Portal

1. Start a new application in Service Vaughan Development Planning Portal

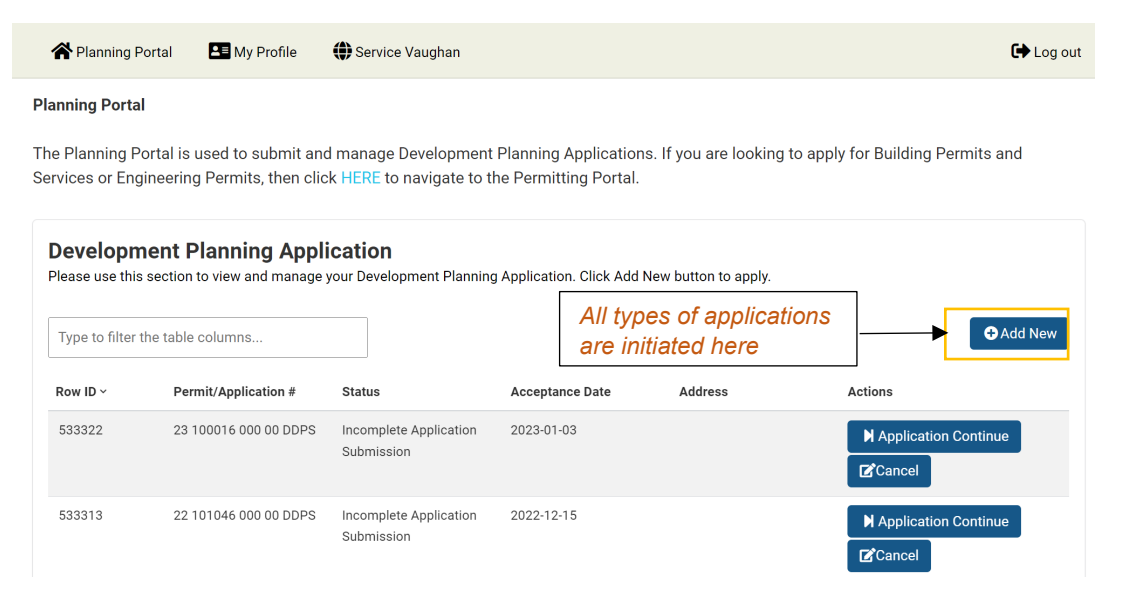

2. Completing an initial development application submission will result in an "Active" status.

| 😭 Planning Portal | 💶 My Profile | I Service Vaughan | C | Log out |
|-------------------|--------------|-------------------|---|---------|
| Planning Portal   |              |                   |   |         |

The Planning Portal is used to submit and manage Development Planning Applications. If you are looking to apply for Building Permits and Services or Engineering Permits, then click HERE to navigate to the Permitting Portal.

| Developn<br>Please use this      | nent Planning App<br>s section to view and manage | lication<br>e your Development Planning                                                            | g Application. Click Add | New button to apply. |            |              |
|----------------------------------|---------------------------------------------------|----------------------------------------------------------------------------------------------------|--------------------------|----------------------|------------|--------------|
| Type to filter the table columns |                                                   | Check your email for any follow up directions or notations concerning your development application |                          |                      |            | • Add New    |
| Row ID ~                         | Permit/Application #                              | Status                                                                                             | Acceptance Date          | Address              | Actions    |              |
| 533330                           | 23 100024 000 00 DDPS                             | Active                                                                                             | 2023-01-12               |                      | i Detail   |              |
| 533322                           | 23 100016 000 00 DDPS                             | Incomplete Application<br>Submission                                                               | 2023-01-03               |                      | ► Applicat | ion Continue |

- 3. Continue with the application through the Pre-Application consultation and GIS Review requirements.
- 4. Once the application status is "Incomplete Application", the Sustainability Assessment Tool will appear in the Child Projects.

| Planning Por              | rtal 💶 My Profile                       | Service Vaughan                       |                  |                     | 🕞 Log                                                                         |
|---------------------------|-----------------------------------------|---------------------------------------|------------------|---------------------|-------------------------------------------------------------------------------|
| w ID ~                    | Permit/Application #                    | Status                                | Acceptance Date  | Address             | Actions                                                                       |
| 3330                      | 23 100024 000 00 DDPS                   | Active                                | 2023-01-12       |                     | i Detail                                                                      |
| 3322                      | 23 100016 000 00 DDPS                   | Incomplete Application<br>Submission  | 2023-01-03       |                     | Application Continue                                                          |
| 3313                      | 22 101046 000 00 DDPS                   | Incomplete Application<br>Submission  | 2022-12-15       |                     | Application Continue                                                          |
| Select th                 | ne row to uncover th                    | e child projects.                     | 2022-12-15       |                     |                                                                               |
|                           |                                         | Submission                            |                  |                     | Application Continue                                                          |
| 3308                      | 22 101041 000 00 DDPS                   | Incomplete Application<br>Submission  | 2022-12-15       |                     | Application Continue                                                          |
| total                     |                                         |                                       |                  |                     | < 1 2 3 4 5 > ▶                                                               |
| Projec                    | t Details                               |                                       |                  |                     |                                                                               |
| Permit<br>Status          | Number 23 100016<br>Incomplete          | 000 00 DDPS<br>Application Submission | Accept<br>Descri | tance Date<br>ption | 2023-01-03<br>UAT Site PLan Application                                       |
| Child Pr<br>Child Project | rojects<br>ts of the selected Projects. |                                       |                  |                     |                                                                               |
| Row ID ~                  | Туре                                    | Status                                | Application Date | Name                | Actions                                                                       |
| 533324                    | Site Development Major                  | Application Screening                 | 2023-01-03       |                     | <ul><li>Submit Sustainability Metrics</li><li>Upload Metrics Report</li></ul> |
| 533323                    | Pre-Application Consultati<br>Form      | on Application<br>Completed           | 2023-01-03       |                     |                                                                               |

#### **Sustainability Assessment Tool**

 Select "Submit Sustainability Metrics" to start a new Sustainability submission; Select "Upload Metrics Report" and attach corresponding Summary Report PDF to submit sustainability submission. All summary reports being submitted must be uploaded here.

| Status                                      | Number 23 100016 000<br>Incomplete App                | 00 DDPS<br>lication Submission | Acceptance Da<br>Description | e 2023-01-03<br>UAT Site PLan Application                                        |
|---------------------------------------------|-------------------------------------------------------|--------------------------------|------------------------------|----------------------------------------------------------------------------------|
| <b>Child Pr</b><br>hild Project<br>Row ID ~ | <b>ojects</b><br>is of the selected Projects.<br>Type | Status                         | Application Date Nam         | Version control is maintained<br>by uploading metrics reports                    |
| 533324                                      | Site Development Major                                | Application Screening          | 2023-01-03                   | <ul> <li>Submit Sustainability Metrics</li> <li>Upload Metrics Report</li> </ul> |
| 533323                                      | Pre-Application Consultation                          | Application                    | 2023-01-03                   |                                                                                  |

- 2. Set the proper scenario for:
  - Land Use: Residential, Mixed Use, or Institutional, Commercial, Industrial **Plan Type:** Block Plan, Draft Plan, or Site Plan

The development scenario will determine which metrics apply to your application.

| Reference Number: 533324<br>Save Date: Jan 03, 2023<br>Submission Date: Jan 03, 2023 | Once the scenario is set,<br>it cannot be changed.          |                                                   |                                                          |
|--------------------------------------------------------------------------------------|-------------------------------------------------------------|---------------------------------------------------|----------------------------------------------------------|
| and Usage<br>Residential                                                             | ~                                                           | Sustainability Score<br>65 of 235 Points Received | Sustainability Soc                                       |
| Plan Type<br>Site Plan                                                               | ~                                                           | Threshold Achieved                                | <ul> <li>and Thresholds a<br/>auto calculated</li> </ul> |
| Built Environment                                                                    |                                                             | Silver                                            |                                                          |
| BE-1: PROXIMITY TO AMEN                                                              | ITIES                                                       |                                                   |                                                          |
| 0                                                                                    | actors (acuivalant to a 10 minute wells) of 75% of dwalling | a units                                           |                                                          |

3. Answer Boolean questions and clearly state which document and where to evaluate the that this metric is being met.

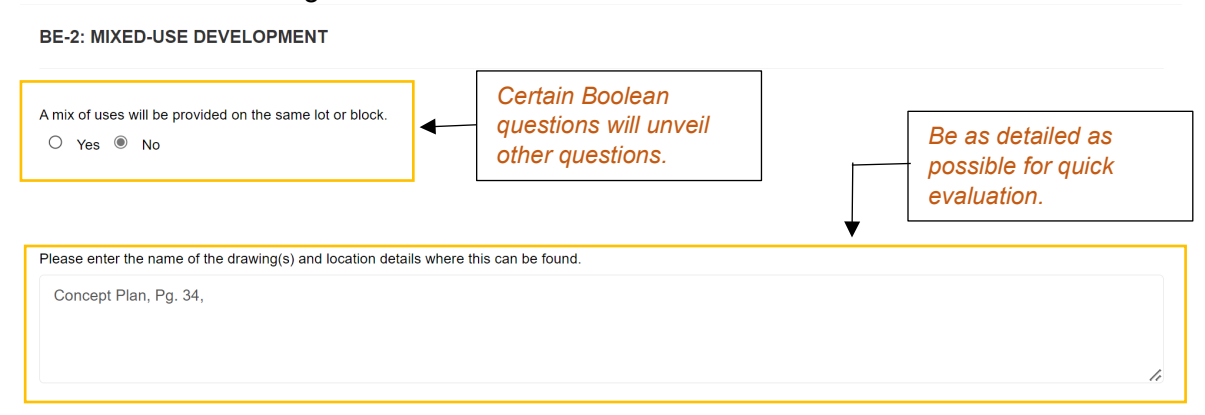

4. Ensure you have reached the minimum performance threshold of Bronze, or Silver for applications within the VMC before submitting your application.

| A minimum of 10 m2 floor space will be provided for bulky items and items eligible for special collection services.<br>Yes O No |  |
|----------------------------------------------------------------------------------------------------|--|
| A dedicated collection area or room for the collection of household hazardous waste and/or electronic waste will be provided.   |  |
| Please enter the name of the drawing(s) and location details where this can be found.                                           |  |
| SAVE - will allow you to return and continue editing<br>SUBMIT – will lock your SAT                                             |  |
| Back Save Submit                                                                                                    |  |

5. "Submit" will produce a Sustainability Metrics Report, save as PDF and upload in the child projects.

# Sustainability Metrics Report

Reference Number: 533314 Plan Type: Block Plan Save Date: Dec 23, 2022 Submission Date: Dec 23, 2022 Sustainability Score: 64 Threshold Achieved

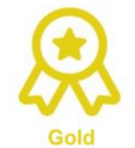

#### **BE-1: PROXIMITY TO AMENITIES**

Three or more amenities will be within 800 m (equivalent to a 10 minute walk) of 75% of dwelling units.

• Three or more amenities will be 400 m (equivalent to a 5 minute walk) of 75% of dwelling units.

#### **BE-5: Cultural Heritage Conservation**

• The cultural heritage resource will be conserved, and no elements that contribute to its cultural heritage value will be demolished, removed, or relocated (excluding temporary removal for restoration purposes).

• A cultural heritage resource will be relocated to a visually prominent location within the development.

#### MB-1: Block Length

• 75% of block lengths will not exceed 250m.

• All block lengths will not exceed 250m.

• All blocks will not exceed 80m x 150m in size.

6. A summary report is produced and applicant must upload it to the Planning Portal. See step #1.

| Project Details         |                                                            |                                |                                  |  |  |  |  |  |
|-------------------------|------------------------------------------------------------|--------------------------------|----------------------------------|--|--|--|--|--|
| Permit Number<br>Status | 22 101046 000 00 DDPS<br>Incomplete Application Submission | Acceptance Date<br>Description | 2022-12-15<br>UAT Block Plan ICI |  |  |  |  |  |
| Child Projects          | acted Projects                                             |                                |                                  |  |  |  |  |  |

| Row ID ~ | Туре       | Status                                                      | SAT is locked when it shows   | Actions                       |
|----------|------------|-------------------------------------------------------------|-------------------------------|-------------------------------|
| 533314   | Block Plan | Application Screenin                                        | "View Sustainability Metrics" | • View Sustainability Metrics |
| 1 total  |            | All summary reports m<br>uploaded here by the<br>applicant. | ust be                        |                               |

7. The sustainability metrics submission has been complete and applicants will wait for comments and instructions from development or policy planners for resubmission if needed.